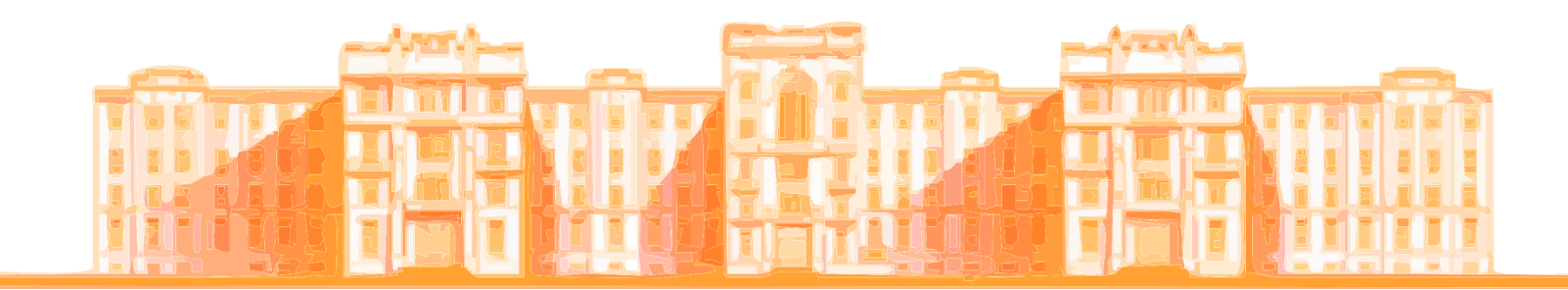

# **Associação dos Médicos Residentes** da Faculdade de Medicina da USP

Orientações para criação de e-mail corporativo e acesso wi-fi no Complexo HCFMUSP

## **E-mail Corporativo**

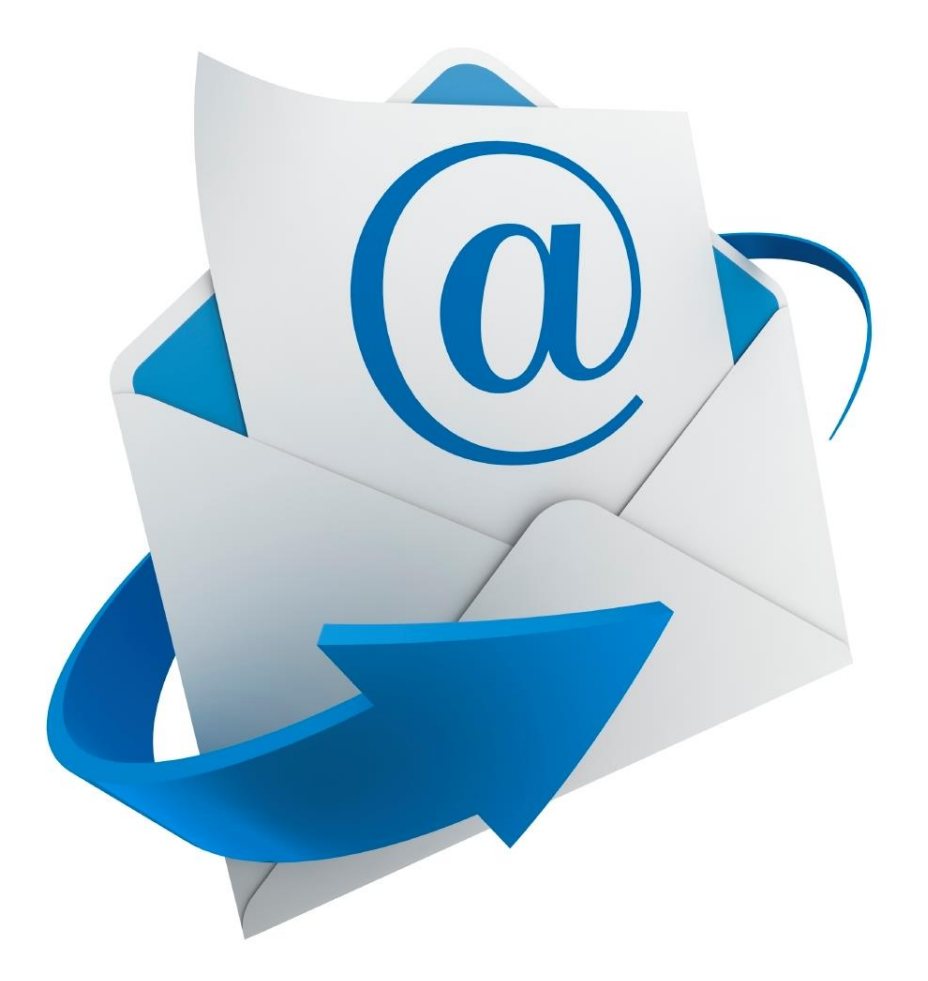

Logon

Q

Pesquisar este site...

☆ =

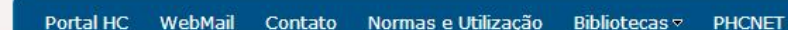

### Administração Superior

Conselho Deliberativo Diretoria Clínica Superintendência Atos da Administração Superior

### Institutos

Instituto Central Instituto da Criança Instituto de Medicina Física e Reabilitação

Instituto de Ortopedia e Traumatologia Instituto de Psiquiatria Instituto de Radiologia Instituto do Câncer

Instituto do Coração

Hospitais Auxiliares Hospital Auxiliar de Cotoxó Conselho Regional de Medicina do Estado de Paulo comunica ao público que qualquer a a respeito do atendimento médico do no Hospital das Clínicas da Faculdade entrena da Universidade de São Paulo ELISP) poderá ser dirigida diretamente entrena membros da Comissão de Ética en Clique aqui e confira os Membros da

| 11 month |           | 0 |                        |      |               |
|----------|-----------|---|------------------------|------|---------------|
|          | HCMED     | X | Central de<br>Serviços | 1 AL | Interconsulta |
|          |           |   |                        |      |               |
| 2        | Portal do | 2 |                        | 68   |               |

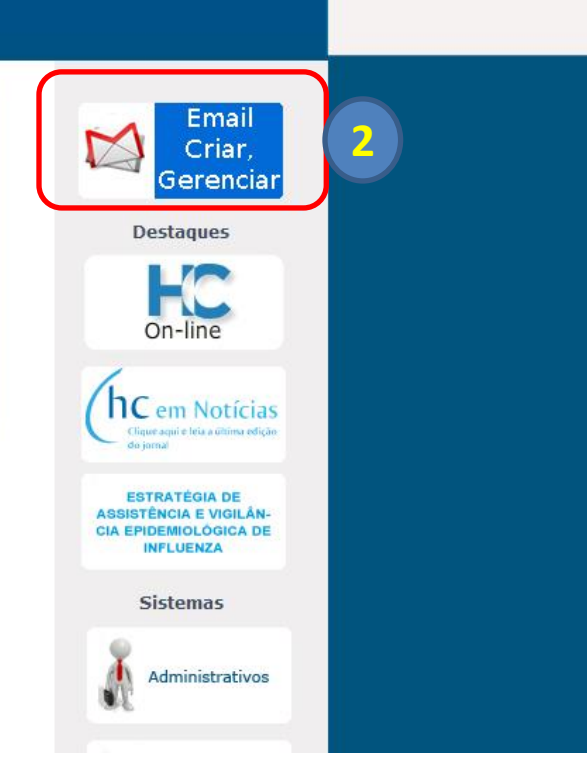

Acesse, através da intranet, o link: <u>http://intranet.phcnet.usp.br</u>
Clique no link de auto-atendimento (E-mail Criar, Gerenciar)

| ← → C □ auto | atendimento.hc.fm.usp.br/autoatendir                                              | nento/                     |                                               | ☆ <b>=</b> |
|--------------|-----------------------------------------------------------------------------------|----------------------------|-----------------------------------------------|------------|
|              | HOSPITAL DAS CLÍNICAS<br>DA FACULDADE DE MEDICINA<br>DA UNIVERSIDADE DE SÃO PAULO | Serviço de Autoatendimento |                                               |            |
|              |                                                                                   |                            | Novo no HC? Crie um email                     |            |
|              | Email Senha                                                                       |                            |                                               |            |
|              | Efetuar login<br>Esqueci minha senha                                              |                            |                                               |            |
|              |                                                                                   |                            |                                               | E          |
|              |                                                                                   |                            | INTRANET<br>NETi 2013 - Hospital das Clínicas |            |
|              |                                                                                   |                            |                                               |            |
|              |                                                                                   |                            |                                               |            |
|              |                                                                                   |                            |                                               |            |
|              |                                                                                   |                            |                                               | •          |

3) Clique em "Crie um email"

| G |                                                                                   |                                                |                                               |  |  |  |
|---|-----------------------------------------------------------------------------------|------------------------------------------------|-----------------------------------------------|--|--|--|
|   | HOSPITAL DAS CLÍNICAS<br>DA FACULDADE DE MEDICINA<br>DA UNIVERSIDADE DE SÃO PAULO | Serviço de Autoatendimento                     |                                               |  |  |  |
|   | Nascimento:                                                                       | DD/MM/AAAA (exemplo, '12/01/2012')             |                                               |  |  |  |
|   | CPF:                                                                              | Digite apenas numeros (exemplo, '15897652314') |                                               |  |  |  |
|   | Voltar                                                                            | Proximo                                        |                                               |  |  |  |
|   |                                                                                   |                                                | INTRANET<br>NETi 2013 - Hospital das Clínicas |  |  |  |
|   |                                                                                   |                                                |                                               |  |  |  |
|   |                                                                                   |                                                |                                               |  |  |  |
|   |                                                                                   |                                                |                                               |  |  |  |
|   |                                                                                   |                                                |                                               |  |  |  |
|   |                                                                                   |                                                |                                               |  |  |  |

- 4) Preencha os campos data de nascimento e CPF
- 5) Prossiga com as orientações de criação de e-mail corporativo

### Acesso Wi-Fi

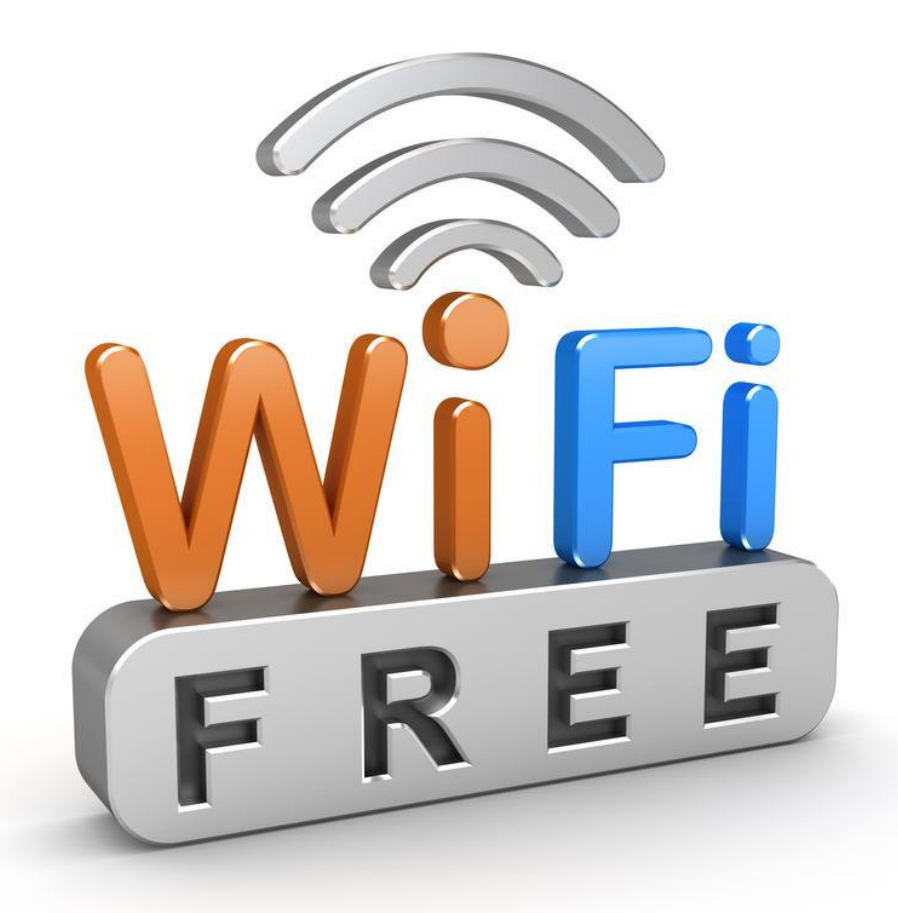

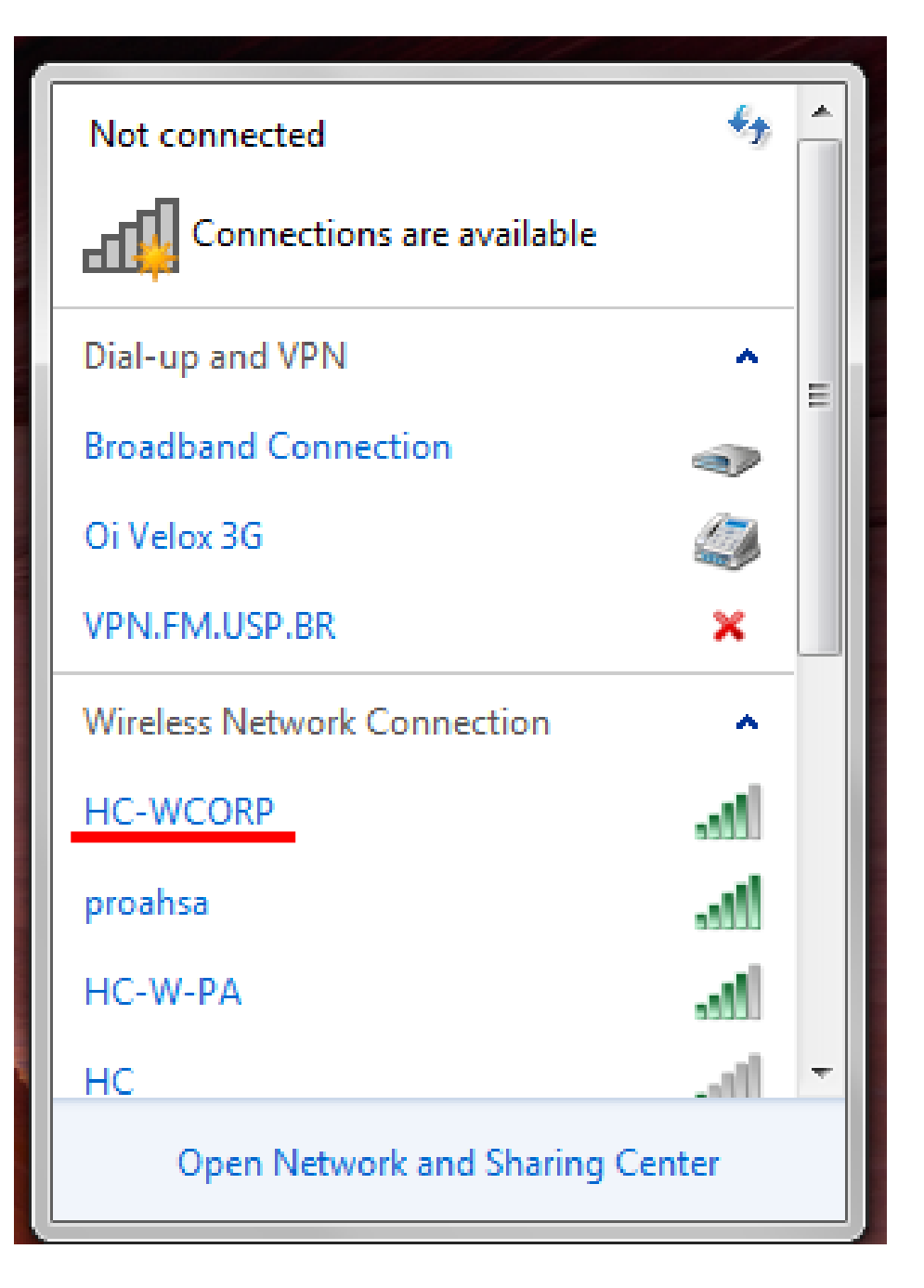

Para acessar a rede Wi-Fi, utilize a conexão sem fio **HC-WCORP** 

Orientações para acesso estão disponível no arquivo "Acesso WIFI.pdf" disponível no e-mail.